TIMS Supplement TRGNT 14b 02-23-2009

# **LEA TIMS Report**

## **About this Document**

This document is the property of the NC DPI and may not be copied in whole or in part without the express written permission of the NC DPI.

## **Reporting Hub Overview**

The NC Wise Reporting Hub makes available, to the NC Wise user community, data queries that extract data from the NC Wise database to populate custom user reports. These reports consist of a fixed set of pre-defined data base queries. Running the report executes these queries against the NC Wise database, extracts the data, and the user downloads the extracted data. Extracted data is not stored on the Reporting Hub.

Via the NC Wise Reporting Hub, the query is executed to extract the data, and the user saves the report data to their local host. The data can be exported in a variety of formats, usually, but not always to MS Excel.

On the NC Wise Reporting Hub, to execute a report, it must be in your "Reporting Hub Preferred" report list. Each user creates this "preferred" list within the Reporting Hub tool. The following instructions guide the user through the NC Wise Reporting Hub steps to execute the LEA/TIMS report, including the steps to add this report to the user's preferred report list.

# **Running the LEA/TIMS report**

**1.** Login to the NC Wise Reporting Hub web site at https://reportinghub.ncwise.org/login.jsp, using your eSIS ID/password.

Your Username and Password will be assigned by your Local NCWISE coordinator.

For Database, enter **LEAxxx** – where "xxx" is your LEA number.

*Note:* This report is <u>only</u> available to the LEA-level eSIS user, and this report is based on the entire LEA, not just one school.

| NCWISE Reporting Hub - Windows Internet Explorer |                                                |                         |                                   |  |  |  |  |  |
|--------------------------------------------------|------------------------------------------------|-------------------------|-----------------------------------|--|--|--|--|--|
| G S 🗢 🖉 https://repo                             | ;inghub. <b>ncwise.org</b> /login.jsp          | 🔄 🔒 👉 🗙 🚼 Google        | <u>م</u>                          |  |  |  |  |  |
| 🔆 Favorites 🔏 NCWISE Re                          | porting Hub                                    |                         | 🛛 🟠 🔹 🖶 🝷 Page 👻 Safety 👻 Tools 🖲 |  |  |  |  |  |
|                                                  | Username:<br>Password:<br>Database: [E<br>Logi | NCWISE<br>Reporting Hub |                                   |  |  |  |  |  |
| Done                                             |                                                |                         | ernet 🛛 🖓 🕶 🕅 🔍 100% 🔹            |  |  |  |  |  |

**2.** NC Wise Reporting Hub opens to the "Run Report" screen.

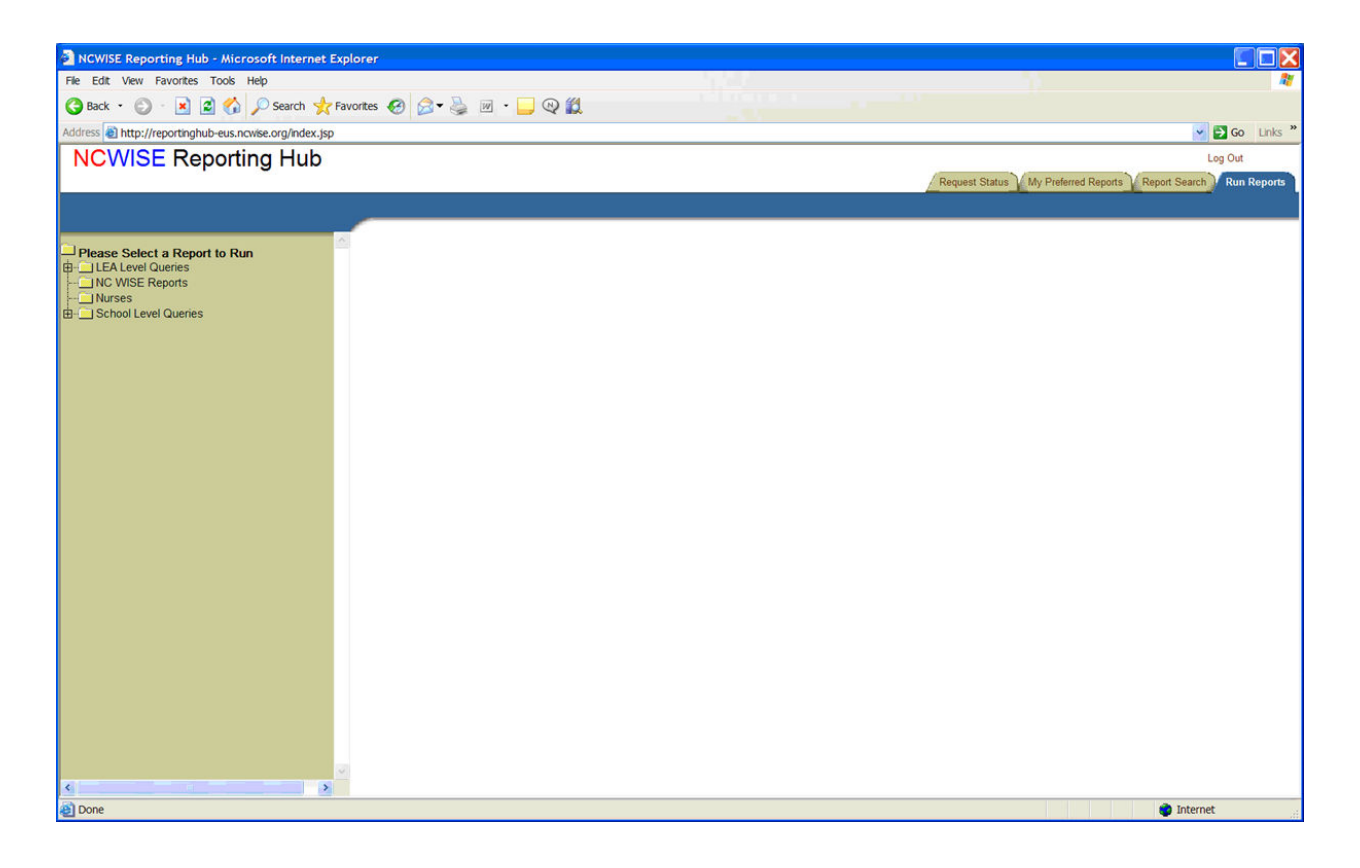

**3.** Select the "Report Search" tab to open the "Report Search" screen, and continue below to add the TIMS report to your preferred list.

| A NEWLEE Describes Make Misson & Internet                                                                  |                                                                         |
|----------------------------------------------------------------------------------------------------|-------------------------------------------------------------------------|
| Ela Edit Viau Esucritar Tools Halo                                                                         |                                                                         |
|                                                                                                    |                                                                         |
| G Back • 🖸 · 🗶 😰 🎧 🔑 Search 🦅                                                                              | Favorites 🚱 🔯 👻 😳 🚾 🔛                                                   |
| Address a http://reportinghub-eus.ncwise.org/index.jsp                                                     | 💌 💽 Goo Links "                                                         |
| NCWISE Reporting Hub                                                                                       | Log Out                                                                 |
|                                                                                                    | Request Status My Preferred Reports Preports Report Search WRun Reports |
|                                                                                                    |                                                                         |
|                                                                                                    |                                                                         |
| How to use this Page                                                                                       | Search For Reports                                                      |
|                                                                                                    | Search Criteria                                                         |
| To View Details about a Report:                                                                            |                                                                         |
| 1. Click on a Report Title Hyperlink                                                                       | Search                                                                  |
| <ol> <li>The Description, Purpose, and Key<br/>Words for that Report will display in the</li> </ol>        |                                                                         |
| appropriate text boxes at the bottom of<br>the page                                                        | (LEA Query) 4GU Enrolled (LEA)                                          |
|                                                                                                    | CLEA Query) Absent with late reason code (LEA)                          |
| To Search for Reports:                                                                                     | CLEA Query) Academic Level vs State Standard                            |
| <ol> <li>Select an option from the drop down box<br/>labeled "Search Criteria"</li> </ol>                  | (LEA Query) Admission Status Report (LEA)                               |
| 2. Type your search into the text box                                                                      |                                                                         |
| 3. Click on the "Search" button                                                                            | Add to My Desforced Denote                                              |
| <ol> <li>The list of reports will refresh to display<br/>only those that match your most recent</li> </ol> | Description:                                                            |
| search                                                                                                    |                                                                         |
| To Add Descent to the UDes Descent Table                                                                   |                                                                         |
| Check the boxes next to the reports that                                                                   | Purpose:                                                                |
| you would like to add                                                                                      |                                                                         |
| 2. Click on the Add to My Preferred<br>Reports" Button                                                     | Key Words:                                                              |
| <ol><li>The reports you checked will be added to<br/>the "Run Reports" Tab and will no longer</li></ol>    |                                                                         |
| be available to add from the "Report<br>Search" Tab                                                        |                                                                         |
| Search Tab                                                                                                 | Folder Location.                                                        |
|                                                                                                    |                                                                         |
|                                                                                                    |                                                                         |
|                                                                                                    |                                                                         |
|                                                                                                    | a                                                                       |
| S 8                                                                                                    |                                                                         |
| 💩 Done                                                                                                    | 🍅 Internet                                                              |

**4.** 4) Enter the text "TIMS" in the text box beside the "Search" button. Confirm that the "Search Criteria" is set to "Title". Click the "Search" button.

| NCWISE Reporting Hub - Microsoft Internet I                                                           | Explorer                                                                                                    |
|----------------------------------------------------------------------------------------------------|----------------------------------------------------------------------------------------------------|
| File Edit View Favorites Tools Help                                                                   | 1                                                                                                    |
| 🔇 Back 🔹 🔘 🕐 🗷 🛣 🍰 🏠 Search 🤸                                                                         | Favorites 🚱 🔗 - 🍃 🔍 🛍                                                                                                    |
| Address 🕘 http://reportinghub-eus.ncwise.org/index.jsp                                                | 🔊 🔁 🚱 Links 🎽                                                                                                    |
| NCWISE Reporting Hub                                                                                  | Log Out                                                                                                    |
| ···                                                                                                   | Request Status V My Preferred Reports Report Search (Run Reports                                                                                                    |
|                                                                                                    |                                                                                                    |
|                                                                                                    |                                                                                                    |
| How to use this Page                                                                                  | Search For Reports                                                                                                    |
|                                                                                                    | Search Criteria                                                                                                    |
| To View Details about a Report:                                                                       | Title 💌                                                                                                    |
| Click on a Report Title Hyperlink     The Description Purpose and Key                                 | TIMS Search                                                                                                    |
| Words for that Report will display in the                                                             |                                                                                                    |
| the page                                                                                              | C(EA Query) Incident Victims (LEA)                                                                                                    |
|                                                                                                    | C (LEA Query) TIMS Extract (LEA)                                                                                                    |
| To Search for Reports:                                                                                | Cschool Query) Incident Victims (School)                                                                                                    |
| labeled "Search Criteria"                                                                             |                                                                                                    |
| <ol><li>Type your search into the text box<br/>provided</li></ol>                                     |                                                                                                    |
| <ol> <li>Click on the "Search" button</li> <li>The list of reports will refresh to display</li> </ol> | Add to My Preferred Reports                                                                                                    |
| only those that match your most recent                                                                | Description:                                                                                                    |
| search                                                                                                | <u> </u>                                                                                                    |
| To Add Reports to the "Run Reports" Tab:                                                              | Pumose V                                                                                                    |
| 1. Check the boxes next to the reports that                                                           | rapos.                                                                                                    |
| 2. Click on the "Add to My Preferred                                                                  | w                                                                                                    |
| Reports" Button<br>3 The reports you checked will be added to                                         | Key Words                                                                                                    |
| the "Run Reports" Tab and will no longer                                                              |                                                                                                    |
| Search" Tab                                                                                           | Folder Location                                                                                                    |
|                                                                                                    |                                                                                                    |
|                                                                                                    | v.                                                                                                    |
|                                                                                                    |                                                                                                    |
|                                                                                                    |                                                                                                    |
|                                                                                                    |                                                                                                    |
| 3                                                                                                    |                                                                                                    |
| 也                                                                                                    | internet and a second second |

The "LEA Query TIMS Extract report (LEA)" title should appear in the search result area.

- **5.** Click on the checkbox beside the TIMS report to select this report and then click on the "Add to My Preferred Reports" button. The selected TIMS report should no longer appear in the search result area.
- **6.** Then select the "Run Reports" Tab. The "Run Reports screen should display.

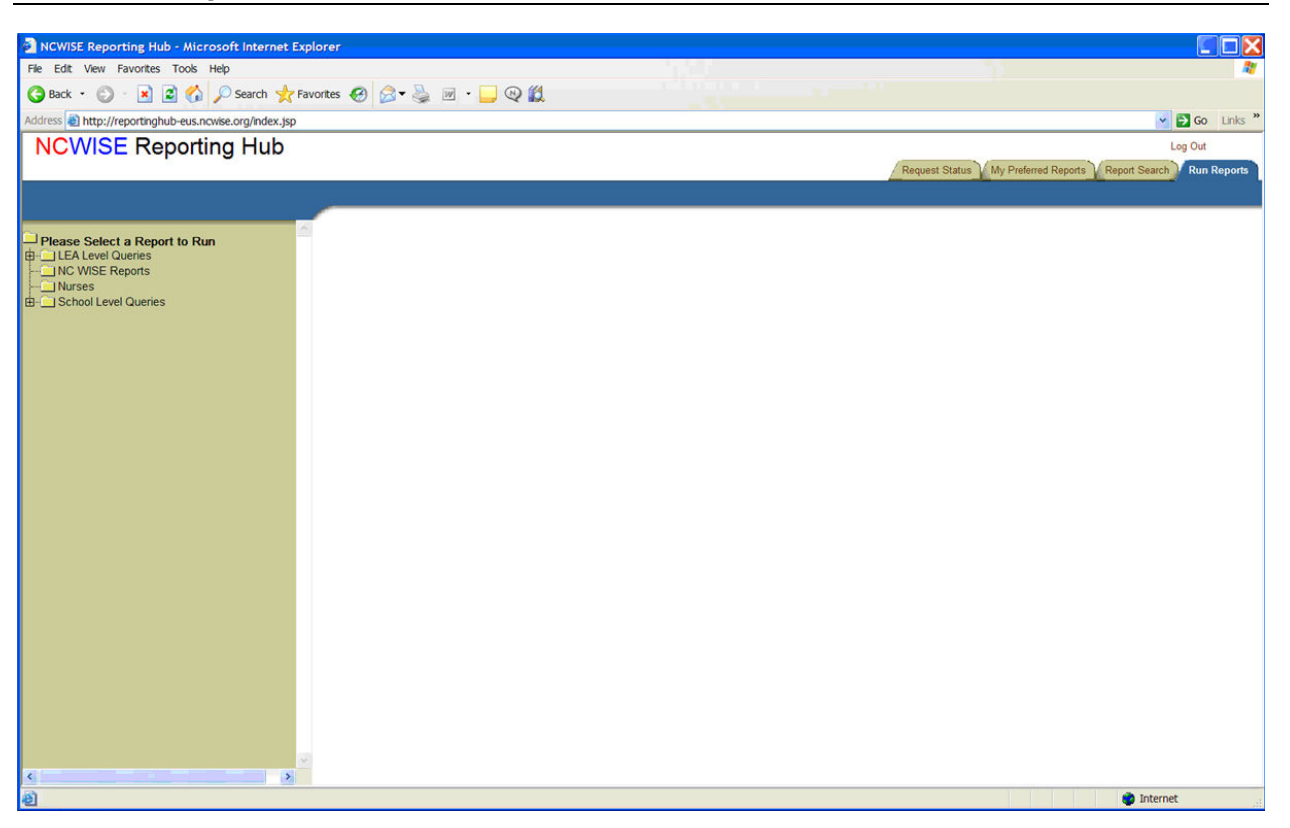

**7.** Click on the plus sign beside "LEA Level Queries" on the left to expose the TIMS report for selection.

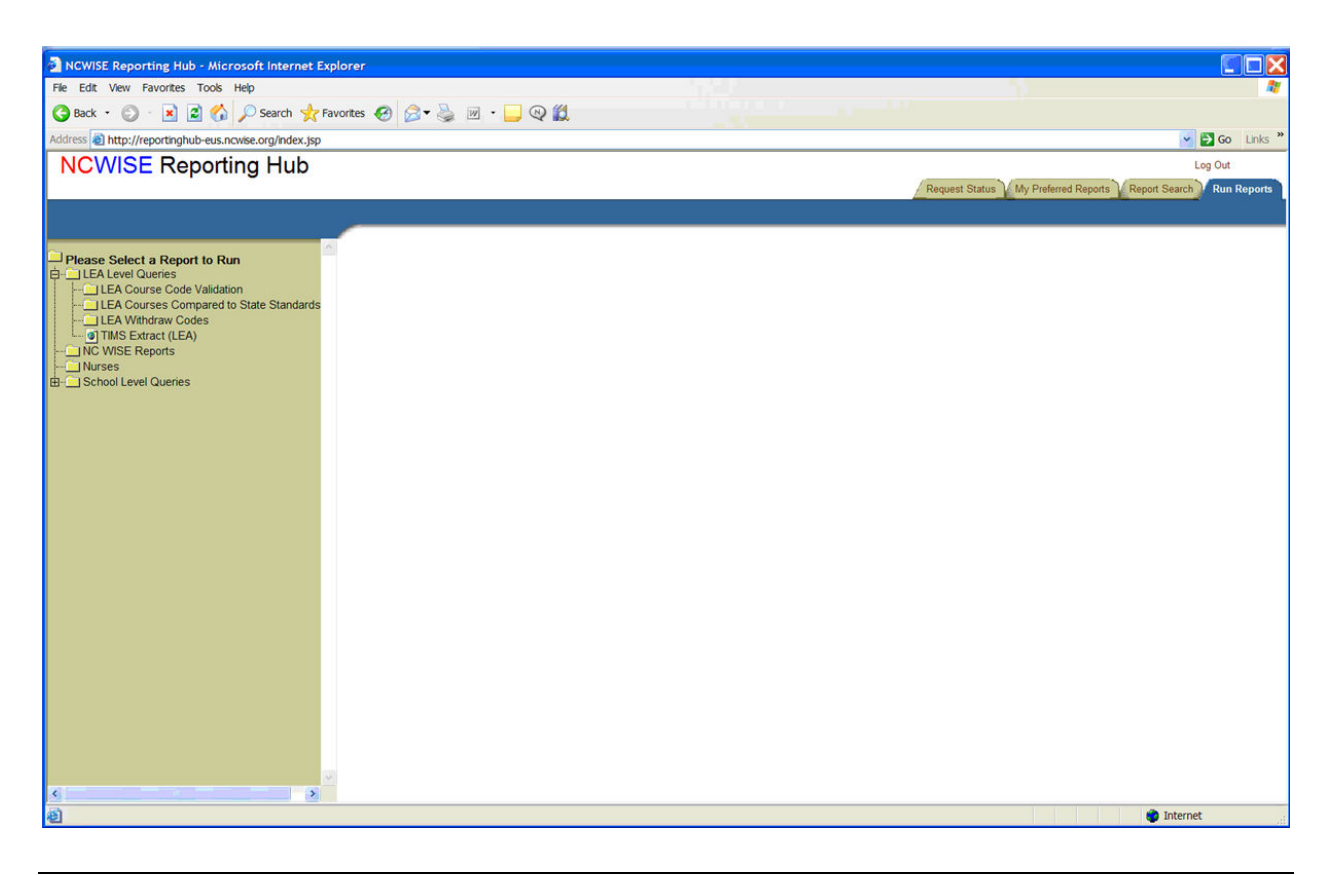

**8.** Click on the TIMS Extract (LEA) to run the report and extract the data.

The message "Please wait while we gather the information you've requested..." will display while the report/extract data is being created.

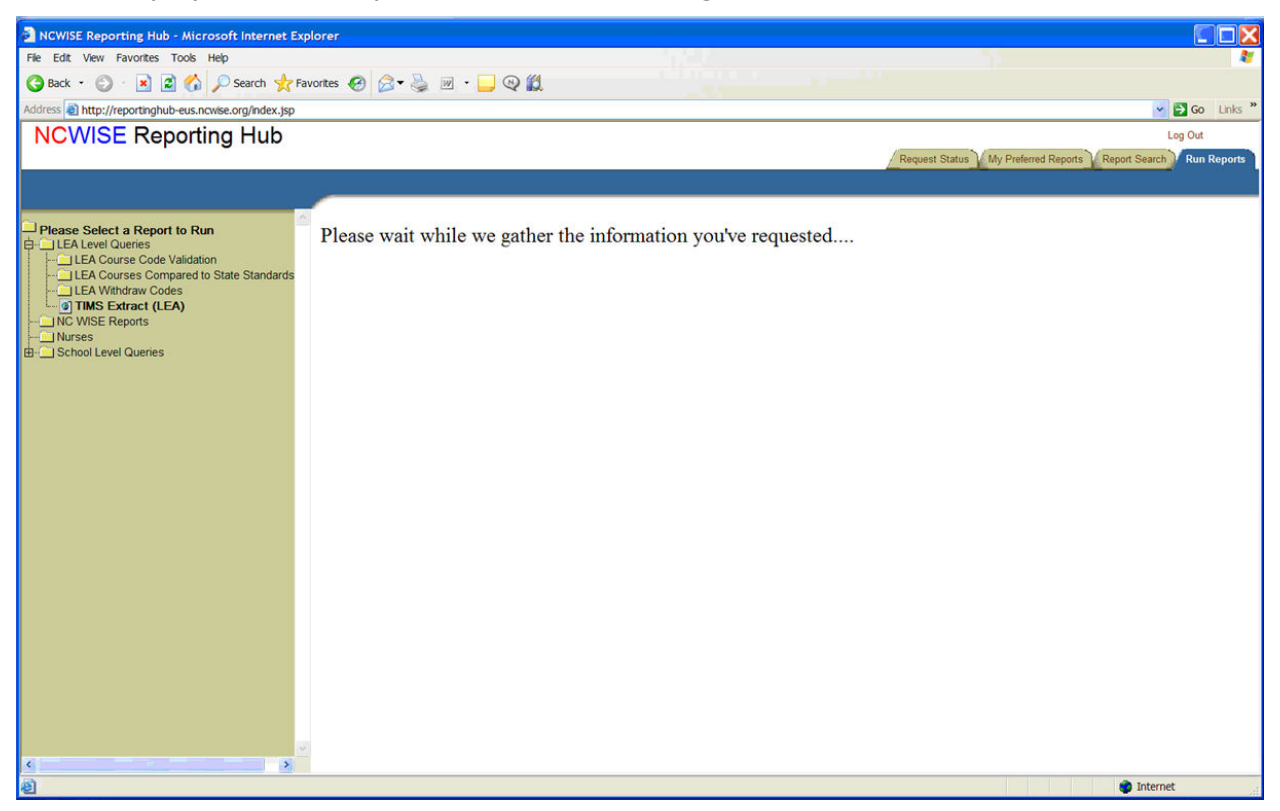

When the report has successfully created, the "Number of records in query:" message should display.

| NCWISE Reporting Hub - Microsoft Internet E                                                                                                    | xplorer                            |                                                                    |                                                 |                                                |
|----------------------------------------------------------------------------------------------------|------------------------------------|--------------------------------------------------------------------|-------------------------------------------------|------------------------------------------------|
| File Edit View Favorites Tools Help                                                                                                    |                                    | 1.1                                                                |                                                 | 3                                              |
| 🌀 Back 🔹 🔘 🐇 📓 🏠 🔎 Search 🤺 F                                                                                                    | avorites 🕢 🔗 🎍 🔟 🔸                 | 🖵 🛛 🗱                                                              |                                                 |                                                |
| Address a http://reportinghub-eus.ncwise.org/index.jsp                                                                                                    |                                    |                                                                    |                                                 | So Links »                                     |
| NCWISE Reporting Hub                                                                                                    |                                    |                                                                    |                                                 | Log Out                                        |
| International Action of the Action of the Ac |                                    |                                                                    | Request Status                                  | My Preferred Reports Report Search Run Reports |
|                                                                                                    |                                    |                                                                    |                                                 |                                                |
|                                                                                                    | ~                                  | Developed Extract                                                  | Onen in Full Seren view                         | Onen Data Extract View II                      |
| Please Select a Report to Run                                                                                                    |                                    | Occurrent Comma (ctu)                                              | Open in Pull Scleen New O                       | Open Data Extract View                         |
| LEA Course Code Validation                                                                                                    | Student transporta                 | tion information extract.                                          | Quotes Column Hea                               | ders 🔄 Blank="null"                            |
| LEA Withdraw Codes                                                                                                    | The following results are for LE   | A 810 (Rutherford County)                                          |                                                 |                                                |
| INC WISE Reports                                                                                                    | DATASTR                            |                                                                    |                                                 |                                                |
|                                                                                                    | Query is too large to load in page | query: 10696<br>e. It is recommended that you only use "Download E | Extract" for record counts greater than 10.000. |                                                |
| B-School Level Quenes                                                                                                    |                                    |                                                                    |                                                 |                                                |
|                                                                                                    |                                    |                                                                    |                                                 |                                                |
|                                                                                                    |                                    |                                                                    |                                                 |                                                |
|                                                                                                    |                                    |                                                                    |                                                 |                                                |
|                                                                                                    |                                    |                                                                    |                                                 |                                                |
|                                                                                                    |                                    |                                                                    |                                                 |                                                |
|                                                                                                    |                                    |                                                                    |                                                 |                                                |
|                                                                                                    |                                    |                                                                    |                                                 |                                                |
|                                                                                                    |                                    |                                                                    |                                                 |                                                |
|                                                                                                    |                                    |                                                                    |                                                 |                                                |
|                                                                                                    |                                    |                                                                    |                                                 |                                                |
|                                                                                                    |                                    |                                                                    |                                                 |                                                |
|                                                                                                    |                                    |                                                                    |                                                 |                                                |
|                                                                                                    |                                    |                                                                    |                                                 |                                                |
|                                                                                                    |                                    |                                                                    |                                                 |                                                |
|                                                                                                    |                                    |                                                                    |                                                 |                                                |
| c > > > > > > > > > > > > > > > > > >                                                                                                    |                                    |                                                                    |                                                 |                                                |
| Done                                                                                                    |                                    |                                                                    |                                                 | 🔵 Internet                                     |

*Note:* The number of records will vary from this example.

The report/extract data has been created. Reported data is not stored on the NC Wise Reporting Hub; users will need to download the reported data.

**9.** In the "Download Option" area, select "Separator" = "None" (since the TIMS report is a fixed-file format report) and click on "Download Extract".

The "Download" pop-up should display.

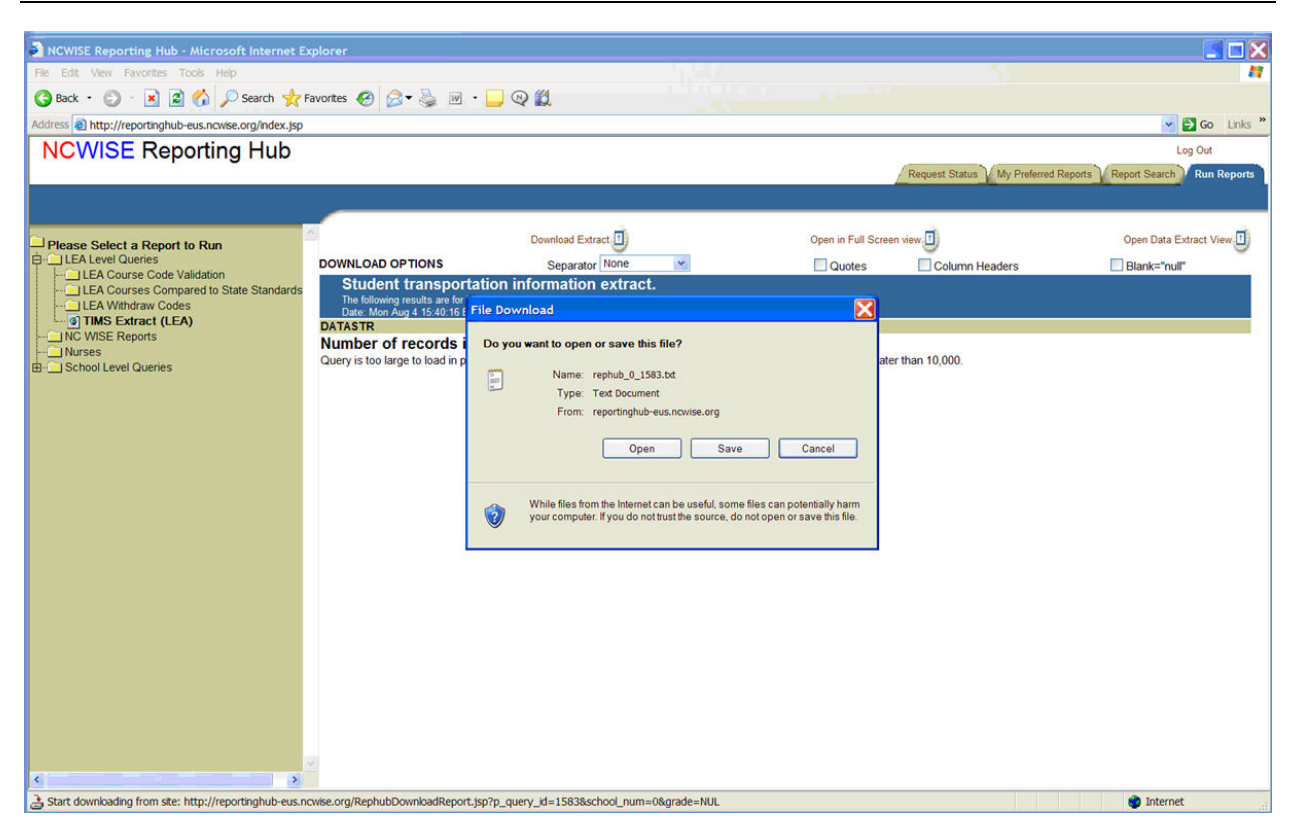

View the saved file using your preferred editor (Notepad or Wordpad). The TIMS extract is in "fixed-file format", so if the contents of the file are modified, the format of the file may become invalid and the report would need to be re-generated.

To log out of the NC Wise Reporting Hub, select "Log Out" in the upper right area of the screen above the tabs.